# How to Access Multitasking on iPhone

### 06.30.2015

|iOS 7|

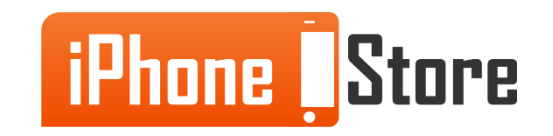

#### **Step 1 -Open and Run the Apps That You Need**

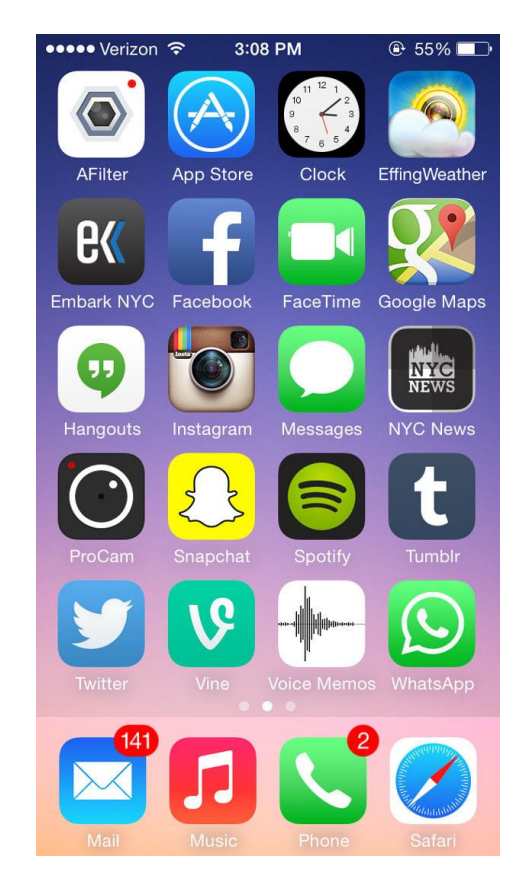

Image courtesy of: [mshcdn.com]

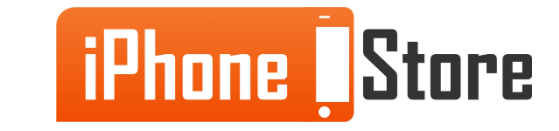

#### **Step 2 - Double Tap the Home Button**

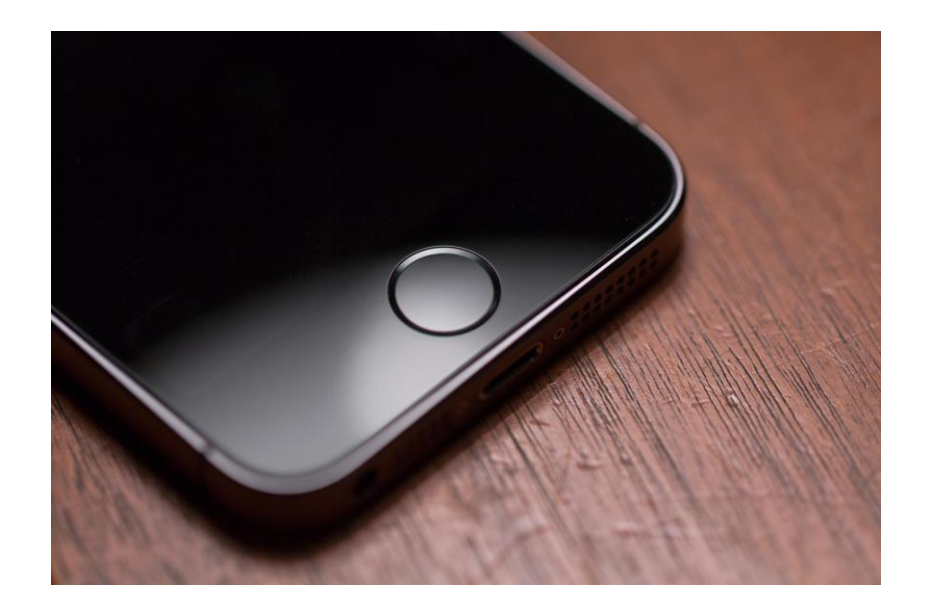

Image courtesy of: [iguysconsulting.com]

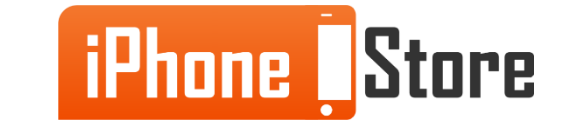

#### **Step 3 -Scroll Left and Right for the Desired app to Re-open**

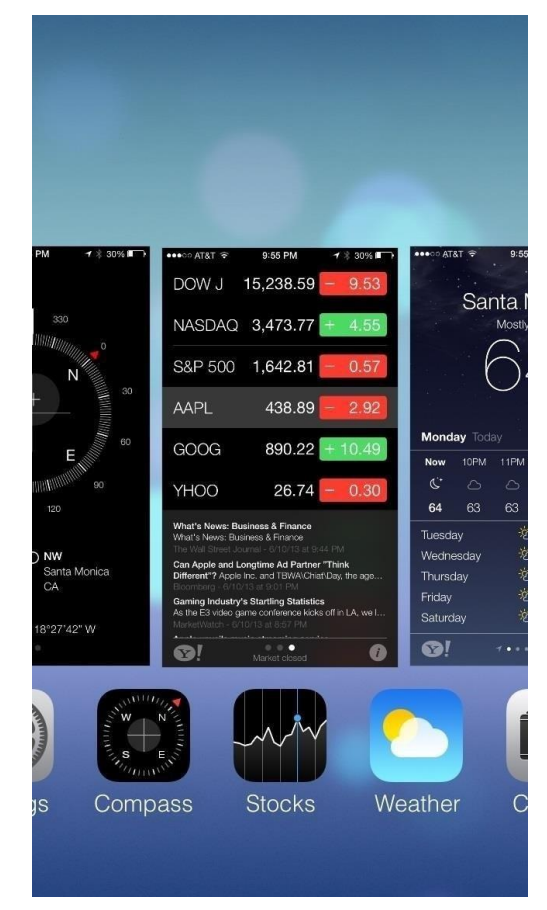

Image courtesy of: [wonderhowto.com]

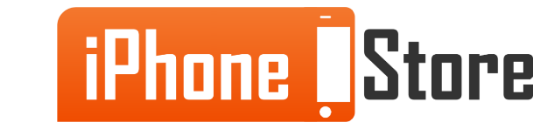

## **Additional Resources**

- Better Understand Multitasking on Your Device
- <u>Multitasking on iPhone</u>
- VIDEO: Multitasking on iPhone

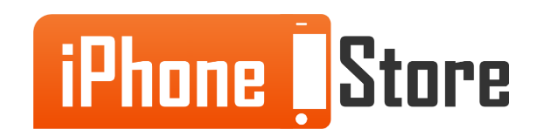

### References

- How to multitask on your iPhone
- <u>How iPhone multitasking works</u>

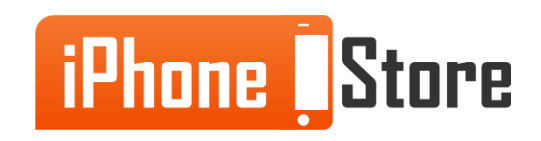

### Get social with us!

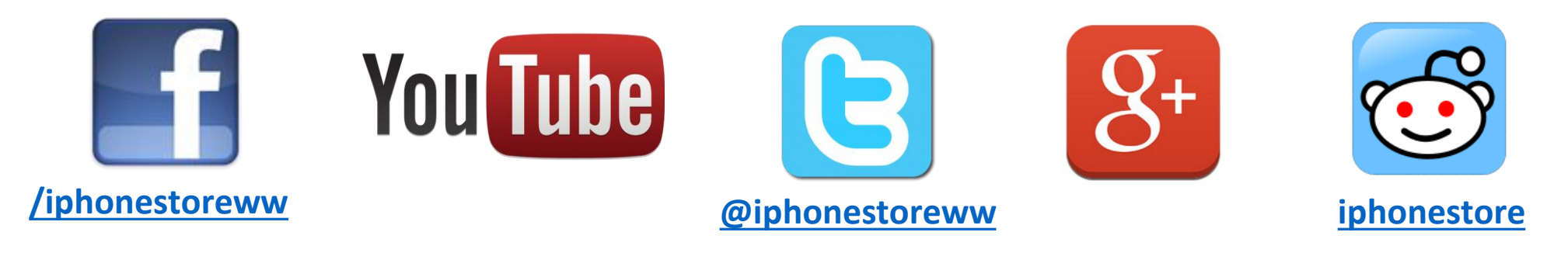

### **Click to Contact Us:**

iPhoneStore.com

Email us support@iphonestore.com

© 2015 iPhoneStore.com All Rights Reserved

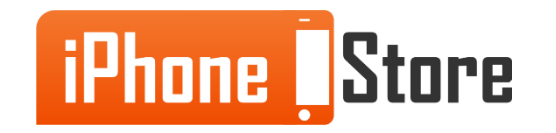